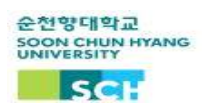

## 2022-2학기 강의실 전자출결시스템 활용 안내

우리대학에서는 2022년 2학기부터 강의실 전자출결시스템을 도입하였습니다. 학내 327개 강의실에 전자출결 단말기 가 설치되었으며, 정확하고 편리한 출결 확인을 위해 수업시작 전 강의실에서 전자출결을 진행해주시기 바랍니다.

- 대상 : 학부생, 교환학생
- 전자출결 방법

- 순천향톡 어플을 실행하여 강의실에 설치된 전자출결시스템에 QR Code로 출석실시 및 확인

- 출결 체크 시간
  - 수업 10분 전 ~ 수업 시작 후 20분
  - 수업 시작 20분 초과 시 지각
- 진행절차
  - 1. '순천향톡' 어플 다운로드
    - 애플 제품은 'App Store', 안드로이드 제품은 'Play Store'에서 설치 가능합니다.
    - \* App Store에서는 '순천향대 스마트캠퍼스' 라고 표시됩니다.
  - 2. '순천향톡' 어플 실행 후 강의실전자출결 선택
  - 3. 전자출결 QR Code로 출석 실시 및 확인

| 소선양직 이 위소   이 이 시 시간 이 이 이 이 이   이 이 이 이 이 이 이 이   관감했다고 이 이 이 이   관감했다고 이 이 이   소선양대 스마트캡터스 이   소선양대 스마트캡터스 이   소선양대 스마트캡터스 이   소선양대 스마트캡터스 이   소선양대 스마트캡터스 이   소수수증증 이   이 이 이 이   이 이 이   이 이   이 이   이 이 |                                          | 순천향대학교<br>SCH<br>순천향톡         |
|----------------------------------------------------------------------------------------------------|------------------------------------------|-------------------------------|
| 1. 스토어에서 순천향톡 검색                                                                                                    | 2. 순천향톡 설치                               | 3. 순천향톡 어플 열기                 |
| SCH 순천향대학교                                                                                                    |                                          | 전자 출결 시스템<br>2022-04-05(화)    |
| 학부생                                                                                                    | 대한 사건표 성적조회 중입진도관리                       | 개특명 스마트폰응용프로그래밍               |
| 사번/학번                                                                                                    |                                          | 강의시간 15:00 ~ 16:15<br>교수명 천안국 |
| 비밀번호                                                                                                    | 전자음석부 생활관외박신청 강의실전자음결 진로쉽게서<br>↓ 더보기     | 강의실 M619<br>출석체크 -            |
| 로그인                                                                                                    | 개인메시지 💶<br>[중양도서관]2022년 8월 신간 추천 도시 안내 🙁 | 과육명 봉사학습<br>강의시간 ~<br>고수명 박주영 |
| 아이디 찾기 / 비밀번호 재발급                                                                                                    | [중앙도서편]2022년 7월 신간 추천 도서 안내 🕒            | 강의실 X016<br>출석체크 N/A          |
| 4. 학부생 - 로그인 실시<br>(신규학생 비밀번호 : 생년웤일 6자리)                                                                                                    | 5. '강의실전자출결' 클릭                          | 6. 기본화면<br>(해당일자 강의목록)        |

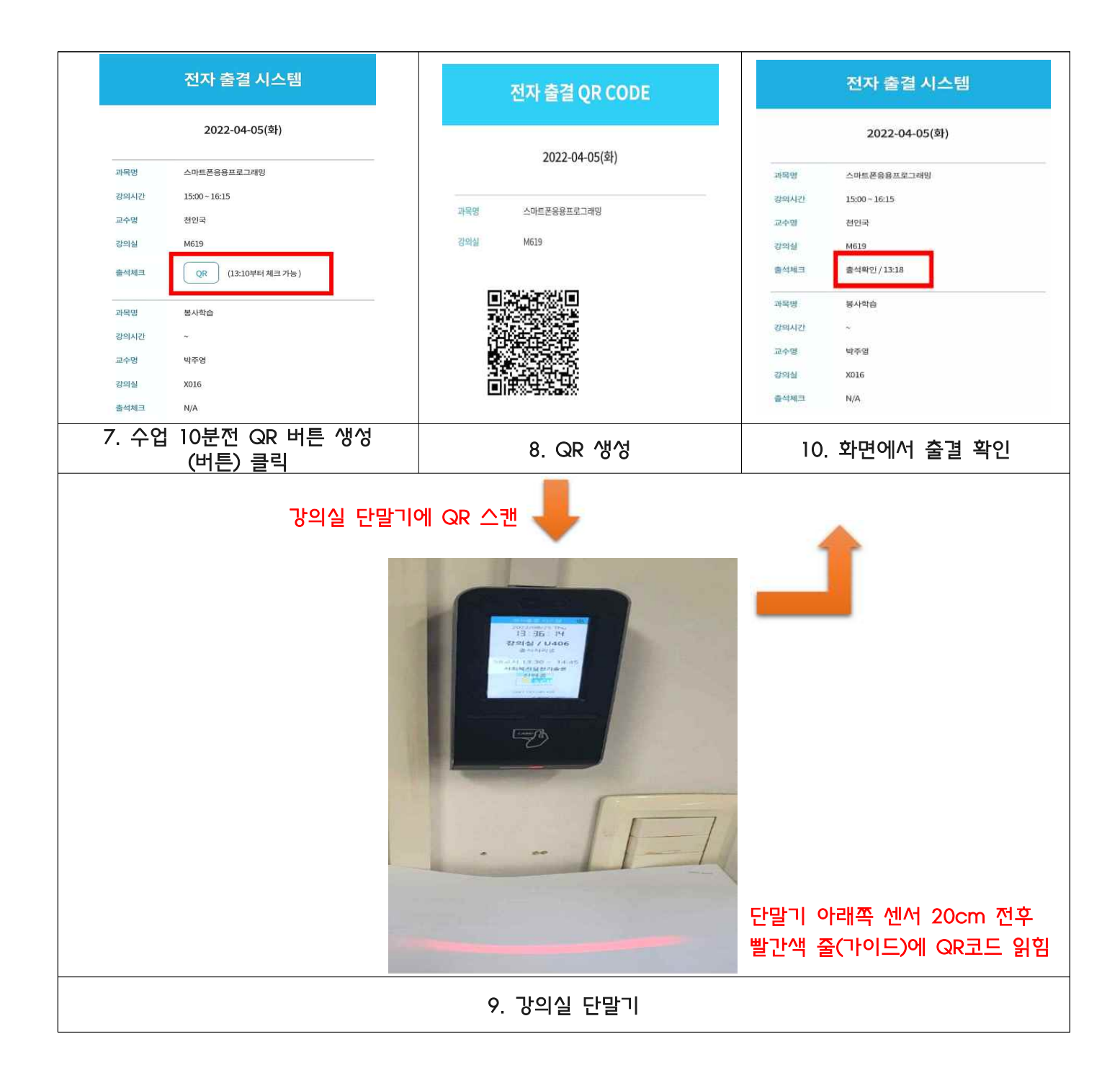

■ 유의사항

- 출결 QR 확인 횟수 : 1회 (여러번 출석체크 시 최초 출석체크 시간으로 인정)

- 수업 1주 차에는 수강생 모두 출석으로 인정(수강신청 정정기간)